# KANU SM E-ÎMZA KÎLÎT ÇÖZME

### **İZMİR BÖLGE ADLİYE MAHKEMESİ BİLGİ İŞLEM MÜDÜRLÜĞÜ**

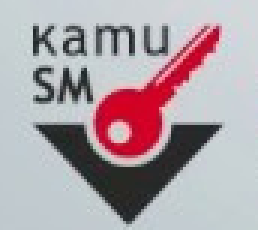

**KAMU SERTIFIKASYON MERKEZI** Elektronik Sertifika Hizmetleri ve E-İmza Çözümleri

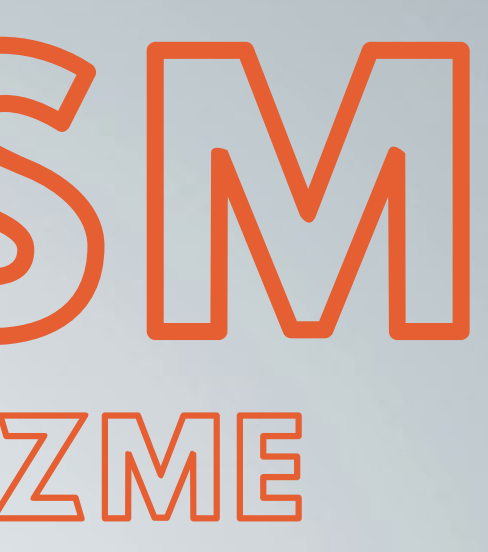

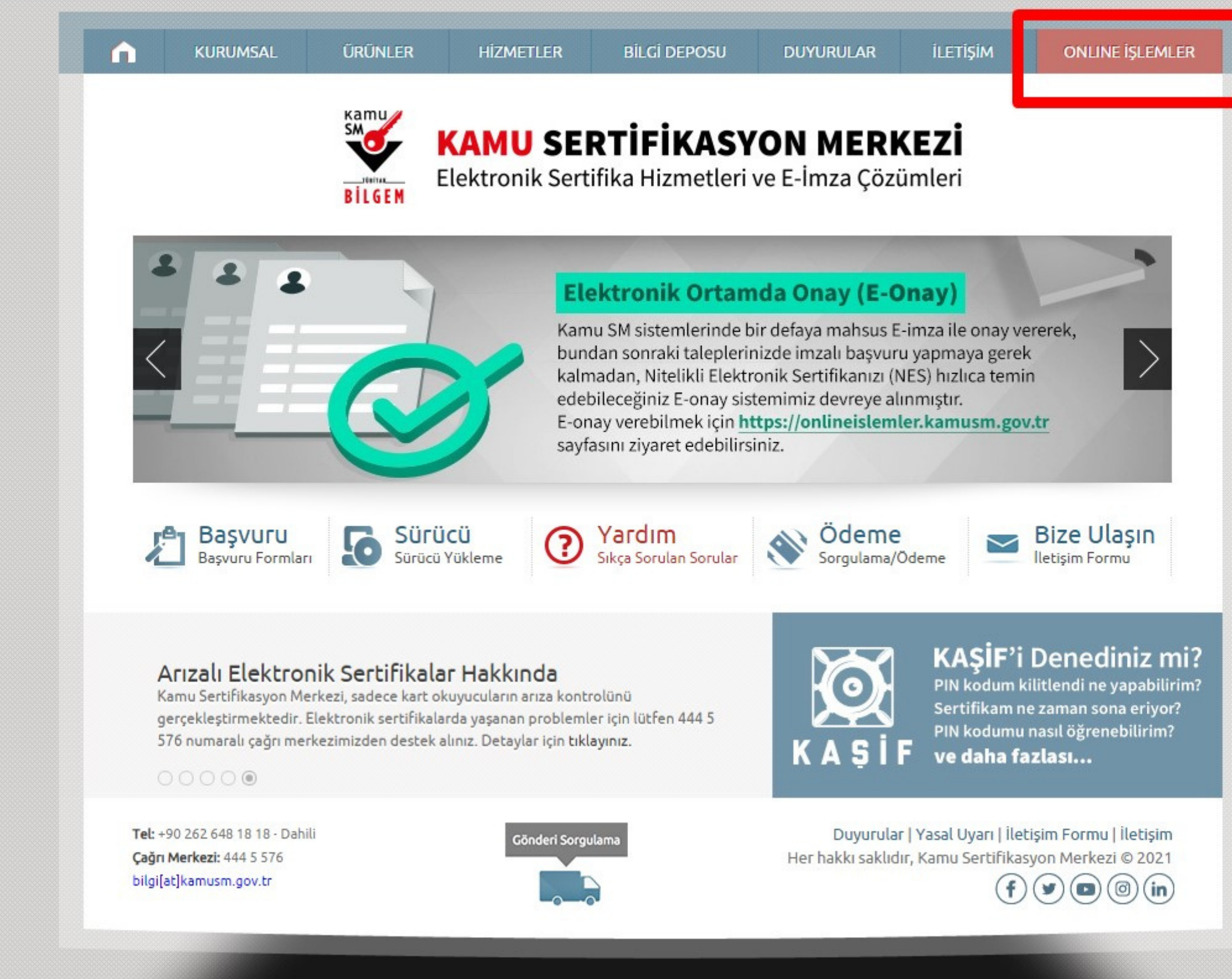

## https://kamusm.bilgem.tubitak.gov.tr Adresine Girilir ve Sağ Üstte Online İşlemler Butonuna Tıklayınız.

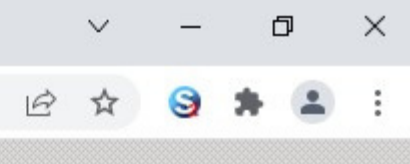

ov.tr tonuna Tiklaviniz.

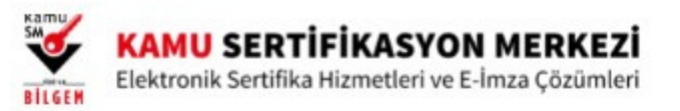

#### 😍 Merkezi Kimlik Doğrulama Sistemi

| iiriş Yapılacak Uygulama | : Kamu Sertifikasyon Merkez                 | i Online İşlemler Sayfası                                                                   |
|--------------------------|---------------------------------------------|---------------------------------------------------------------------------------------------|
| e                        | e-İmza                                      | e-Devlet                                                                                    |
| e-Devlet ile kimlik      | doğrulama yapabilmek için e-De              | evlet kapısına gitmeniz gerekmektedir. e-                                                   |
| uzerindeki yonten        | nlerden herhangi birini kullanara           | ık kimlik doğrulama işleminizi tamamlay                                                     |
| uzerindeki yonten        | e-Devlet kapısına gitmek içir<br>@ e-Devlet | ak kimlik doğrulama işleminizi tamamlay<br>n aşağıdaki butona tıklayınız.<br>t Kapısına Git |

# e-Devlet Kapısına Git Butonuna Tıklayınız

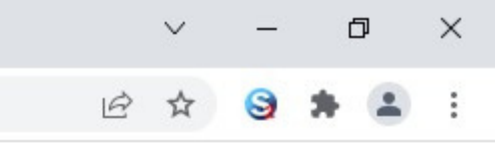

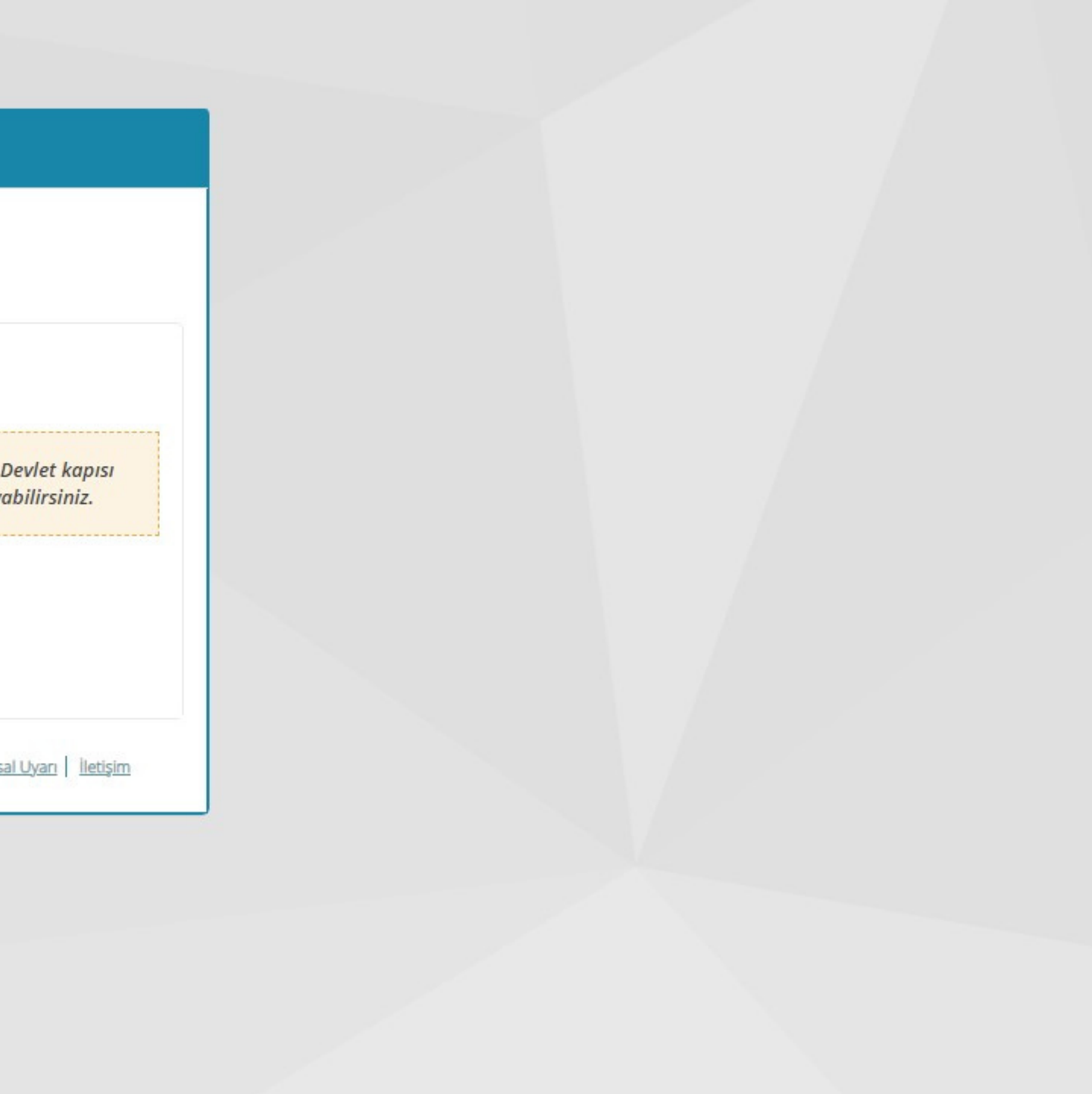

C giris.turkiye.gov.tr/Giris/gir?oauthClientId=9958fa29-b27a-420c-bd44-68a3cd1de71f&continue=https%3A%2F%2Fgiris.turkiye.gov.tr%2FOAuth2AuthorizationServer%2FAuthorizationController%3Fresponse\_type%3Dcode%26client\_id%3D9958fa29-...

× +

| iriş Yapılacak Adres<br>iriş Yapılacak Uygulama | https://gecit.kamusm.g<br>TÜBİTAK - KamuSM Geç                      | iusm.gov.tr/OAuth2/edevletsonuc<br>SM Geçit Uygulaması |                                             | KAMU SERTİFİKASYON MERKEZ<br>Elektronik Sertifika Hametleri ve E-İmza Çazımk |  |
|-------------------------------------------------|---------------------------------------------------------------------|--------------------------------------------------------|---------------------------------------------|------------------------------------------------------------------------------|--|
| 🗃 e-Devlet Şifresi                              | 📑 Mobil İmza                                                        | 🚜 e-İmza                                               | T.C. Kimlik Kartı                           | 🚍 İnternet Bankacılığı                                                       |  |
| T.C. Kimlik Numaranızı ve e                     | -Devlet Şifrenizi kullanarak kim<br>Nasıl Alınır?                   | liğiniz doğrulandıktan                                 | sonra işleminize kaldığınız yerden          | n devam edebilirsiniz.                                                       |  |
| * T.C. Kimlik No                                | xxxxxxxxxxxxx                                                       |                                                        | 🖾 Sanal Klavye 🛭 🕫 Yaza                     | arken Gizle                                                                  |  |
| * e-Devlet Şifresi                              |                                                                     |                                                        | 🖾 Sanal Klavye 🔒 Şifre                      | emi Unuttum                                                                  |  |
|                                                 | Dikkat: Üst Karakter (<br>* e-Devlet   🚇 şifreni<br>yapabilirsiniz. | 全Caps Lock) tuşunuz açı<br>izi unutmanız durumur       | k.<br>Ida doğruladığınız cep telefonunuzdar | n yenileme işlemi                                                            |  |
|                                                 |                                                                     |                                                        |                                             |                                                                              |  |
|                                                 | (                                                                   | < iptal Et                                             | Giriş Yap >                                 |                                                                              |  |

### T.C. Kimlik No ve e-Devlet Şifresi girildikten sonra Giriş Yap Butonuna Tıklayınız

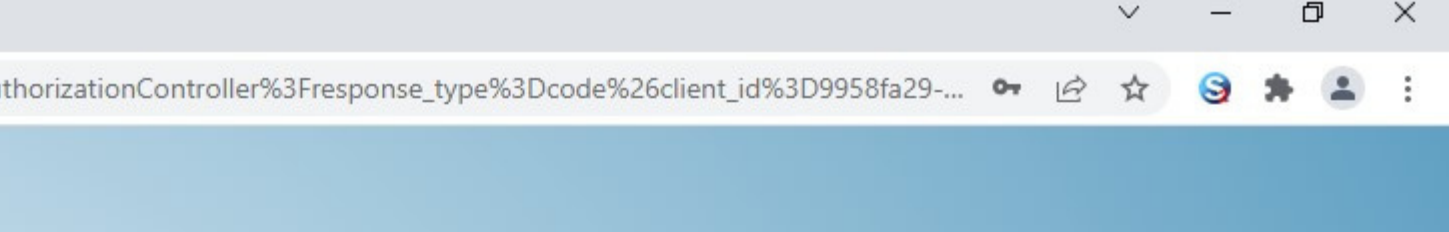

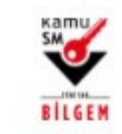

KAMU SERTİFİKASYON MERKEZİ Elektronik Sertifika Hizmetleri ve E-İmza Çözümleri

🕧 Lütfen aşağıdaki butonları kullanarak yapmak istediğiniz işlemi seçiniz.

#### NES İŞLEMLERİ

Nitelikli Elektronik Sertifika (E-İmza) İşlemleri için tıklayınız.

# e

#### MALİ MÜHÜR İŞLEMLERİ

Mali Mühür işlemleriniz için tıklayınız.

#### ELEKTRONİK MÜHÜR İŞLEMLERİ

Elektronik Mühür Sertifika İşlemleri için tıklayınız.

#### KURUMSAL ŞİFRELEME İŞLEMLERİ

Kurumsal Şifreleme Sertifika İşlemleri için tıklayınız.

# NES İŞLEMLERİ Butonuna Tıklayınız

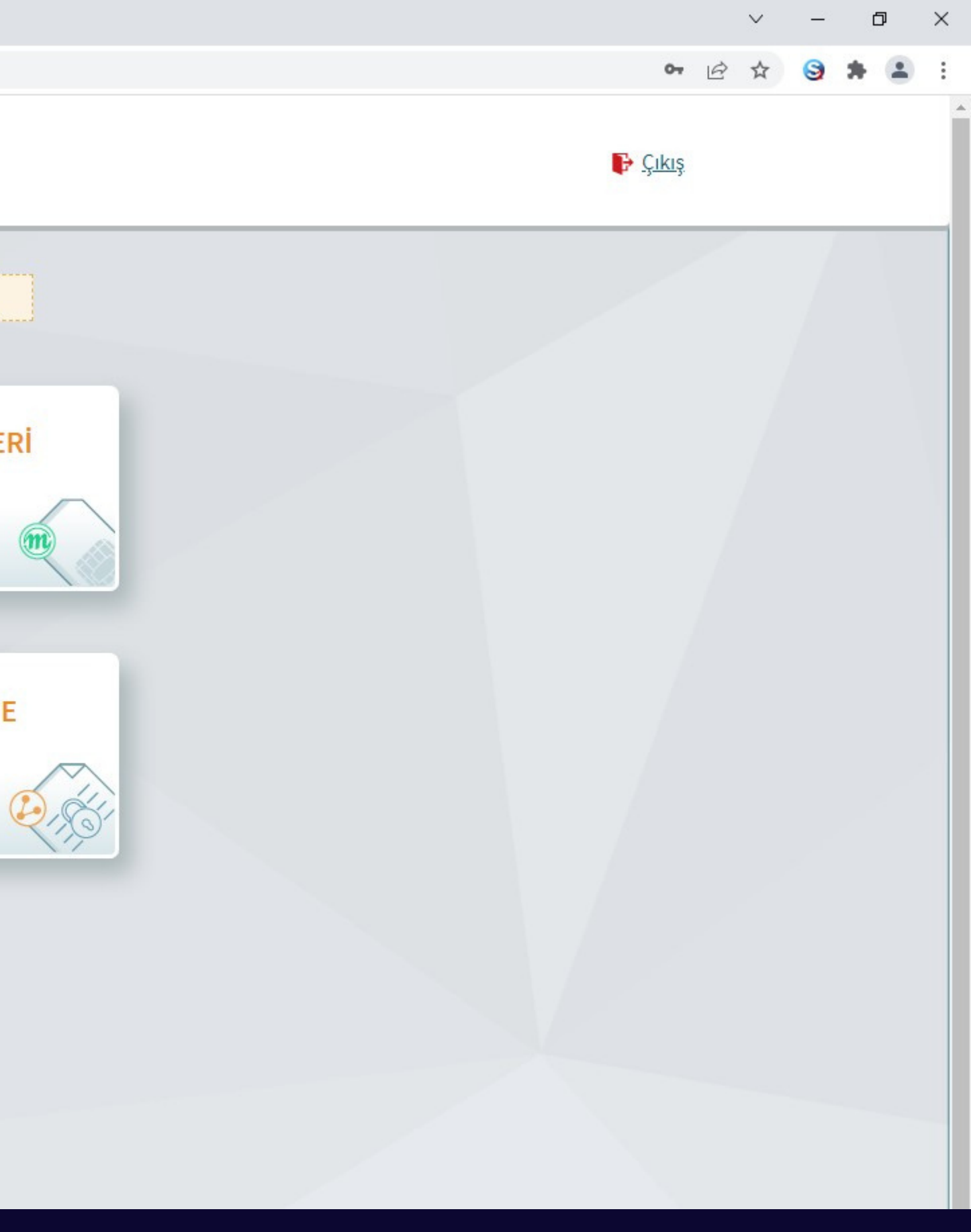

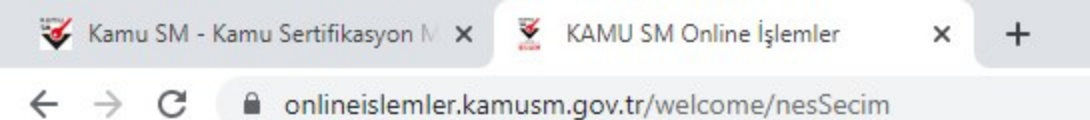

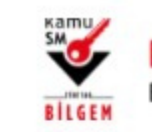

KAMU SERTIFİKASYON MERKEZİ Elektronik Sertifika Hizmetleri ve E-İmza Çözümleri

🕧 Lütfen aşağıdaki butonları kullanarak yapmak istediğiniz işlemi seçiniz.

#### **BİREYSEL İŞLEMLER**

Bireysel İşlemler menüsü için tıklayınız.

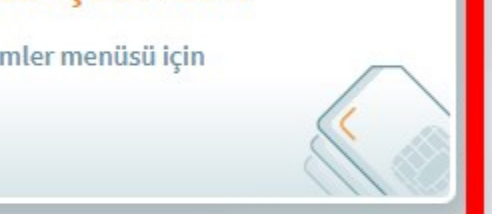

#### YETKİLİ İŞLEMLERİ

NES başvuru listesi kontrol ve imzalama işlemi için tıklayınız.

Geri

# BİREYSEL İŞLEMLER Butonuna Tıklayınız

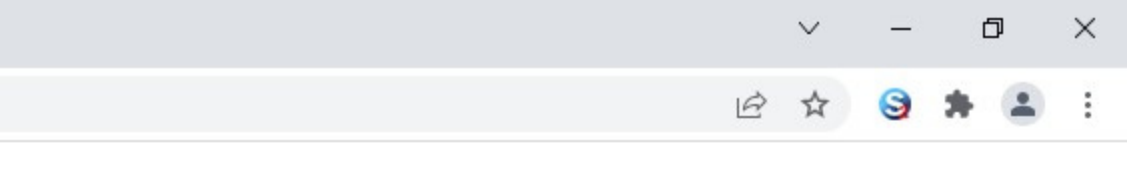

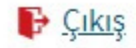

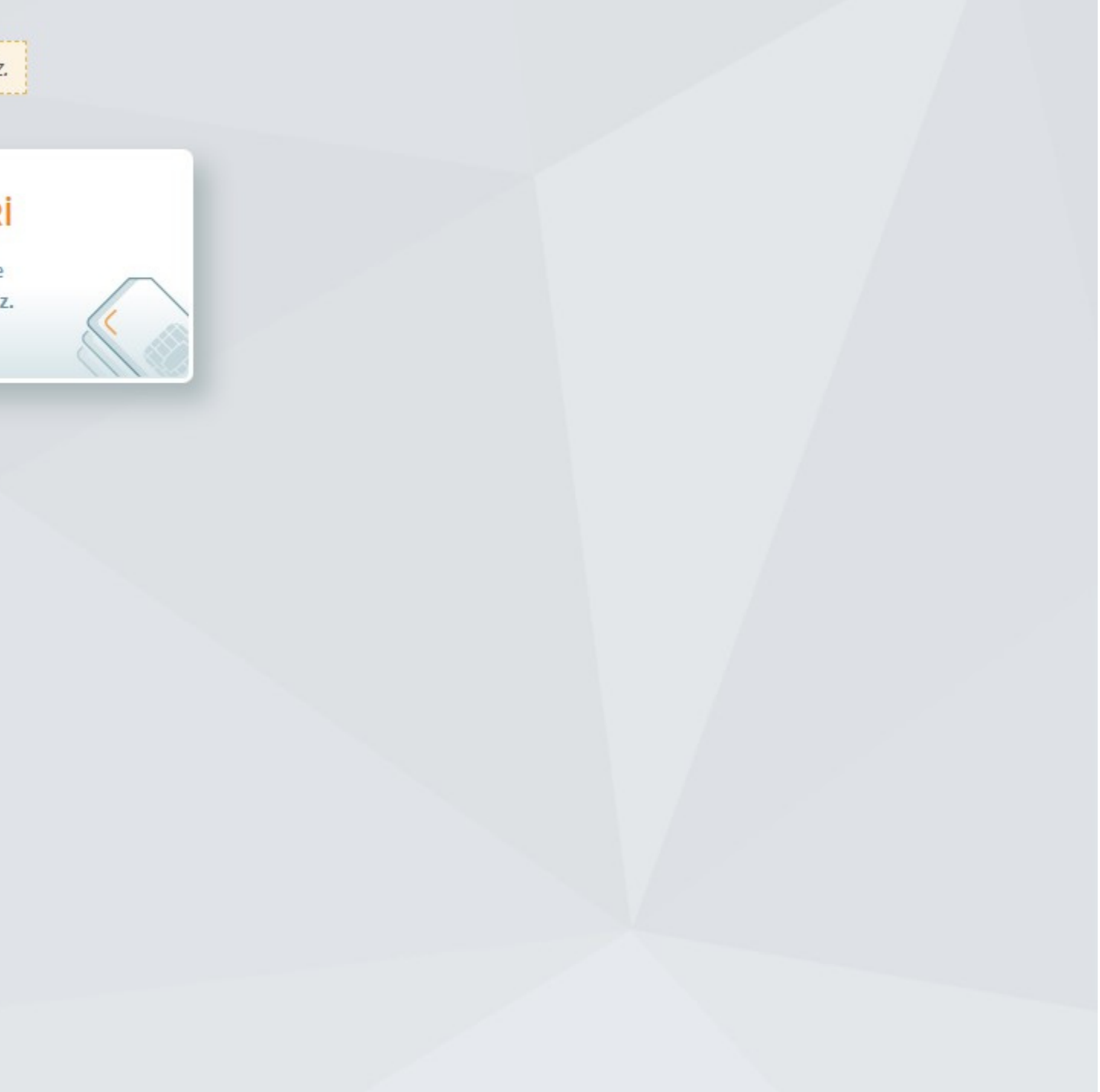

#### ANA MENÜ

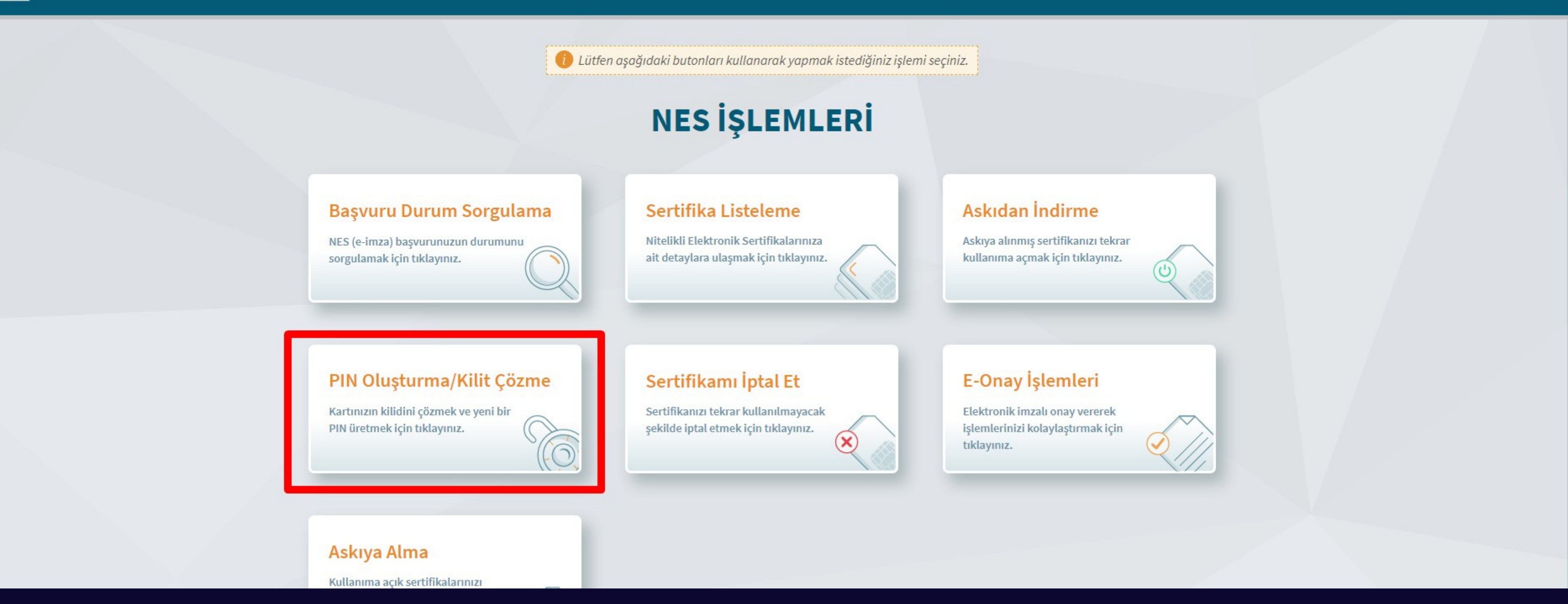

**KAMU SERTIFIKASYON MERKEZİ** 

Elektronik Sertifika Hizmetleri ve E-İmza Çözümleri

SM SM

BILGEM

# PIN Oluşturma/Kilit Çözme Butonuna Tıklayınız

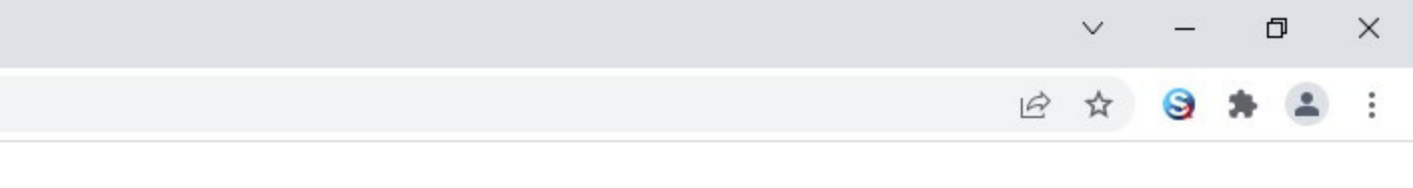

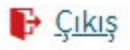

onlineislemler.kamusm.gov.tr/Nes/nesKilitCozme

#### PIN Oluşturma/Kilit Çözme

🚺 İmzalama işlemi aşamasında bu sayfayı kapatmayınız.

- Akıllı kartınızın kilidini çözmek ve yeni bir PIN kodu üretmek için e-imza uygulamasını çalıştırmanız gerekmektedir. İndirmek için tıklayınız. (Uygulamayı her başlatmada yeniden indirmek istemiyorsanız, talimattaki adımları izleyebilirsiniz.) Uygulamayı kullanabilmek için bilgisayarınızda Java 1.8.0 ve üzeri herhangi bir versiyonun kurulu olması gerekmektedir. KamuSMeImza.jnlp'sini çalıştırdıktan sonra internet bağlantı hızınıza bağlı olarak uygulamanın indirilip çalışması birkaç dakika sürebilir.
- Kamu SM e-imza Uygulaması'nı indirip çalıştırmakta **sorun yaşıyorsanı**z <u>bu linkten</u> uygulamayı indirebilirsiniz. 2
- Elektronik İmzalama sertifikanızın bulunduğu kartınızı bilgisayarınıza takınız. 3
- İndirdiğiniz e-imza uygulamasını açınız. 4
- Aşağıda görülen doğrulama kodunu kopyalayıp e-imza uygulamasına giriniz.
- PIN oluşturmak istediğiniz kartınızı seçiniz ve yeni PIN kodunuzu oluşturunuz. (E-imza uygulaması üzerinde yalnızca Online 6 İşlemler'e giriş yapan kullanıcının Kamu SM'den aldığı akıllı kartlar listelenmektedir.)

Bu doğrulama kodunu yalnızca bu ekrandan indireceğiniz E-imza uygulamasında kullanınız. PUK Kodu olarak AKİS Kart İzleme Aracında kesinlikle kullanmayınız.

| Dogrulama Kodi                   |
|----------------------------------|
| Kodu kopyalamak için <u>tıkl</u> |
| 74211156426726                   |

Ekranda belirtilen maddeleri takip ederek E-imza Uygulamasını indiriniz ve indirilen uygulamayı çift tıklayarak açınız.

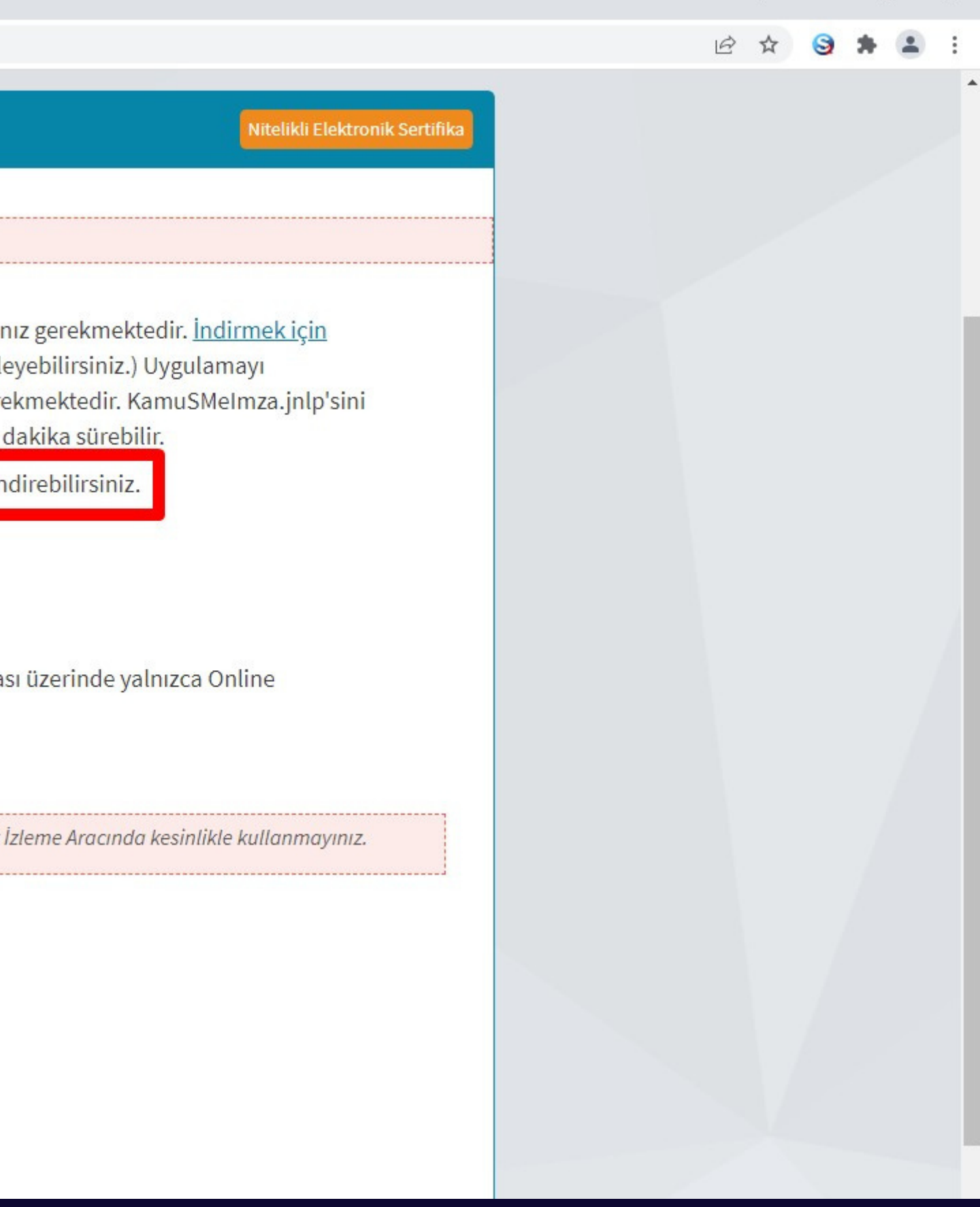

X

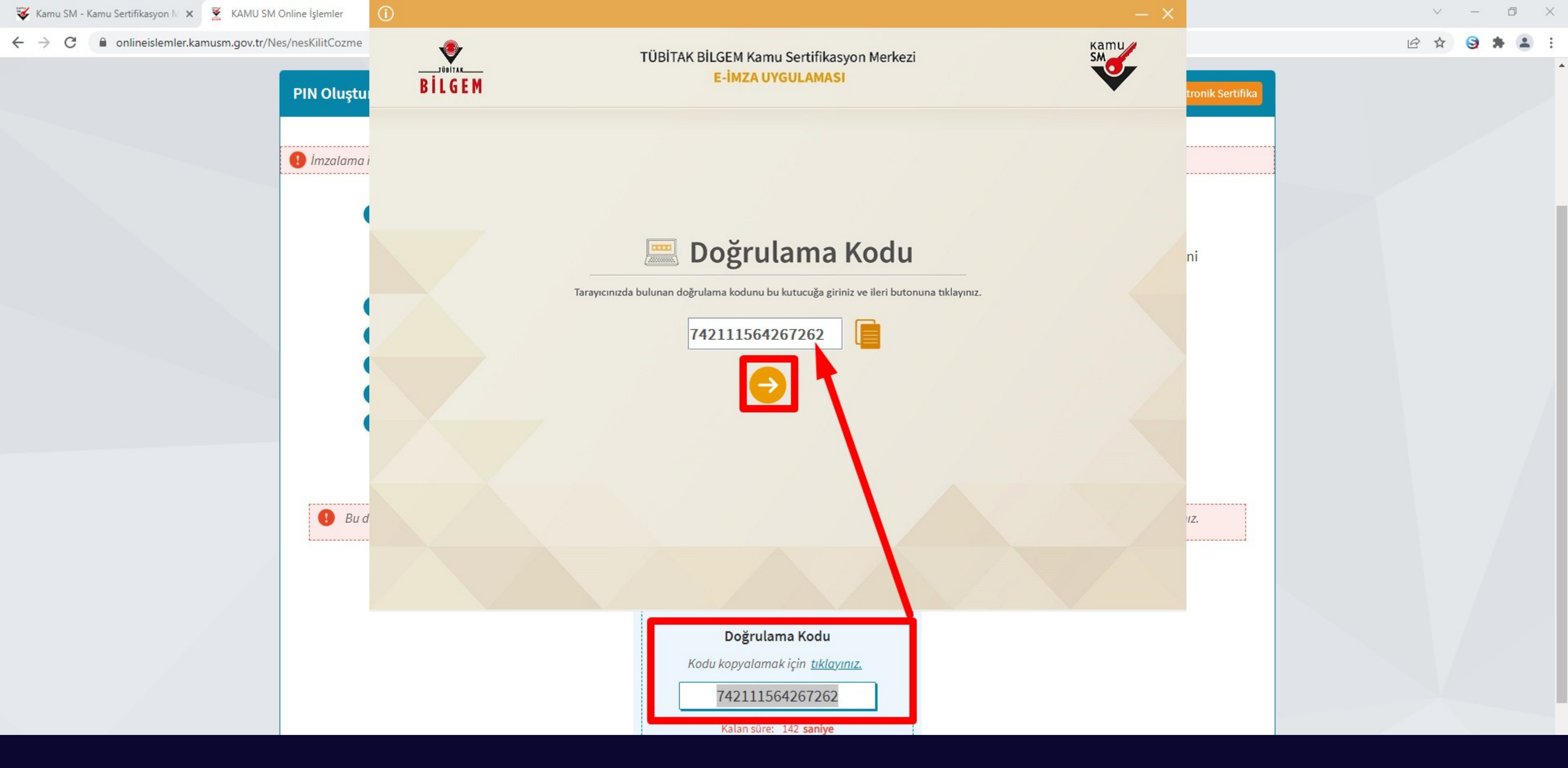

Uygulama açıldıktan sonra Kilit Çözme ekranındaki doğrulama kodunu ilgili alana yapıştırınız İleri butonuna basınız.

← → C 🔒 onlineislemler.kamusm.gov.tr/Nes/nesKilitCozme

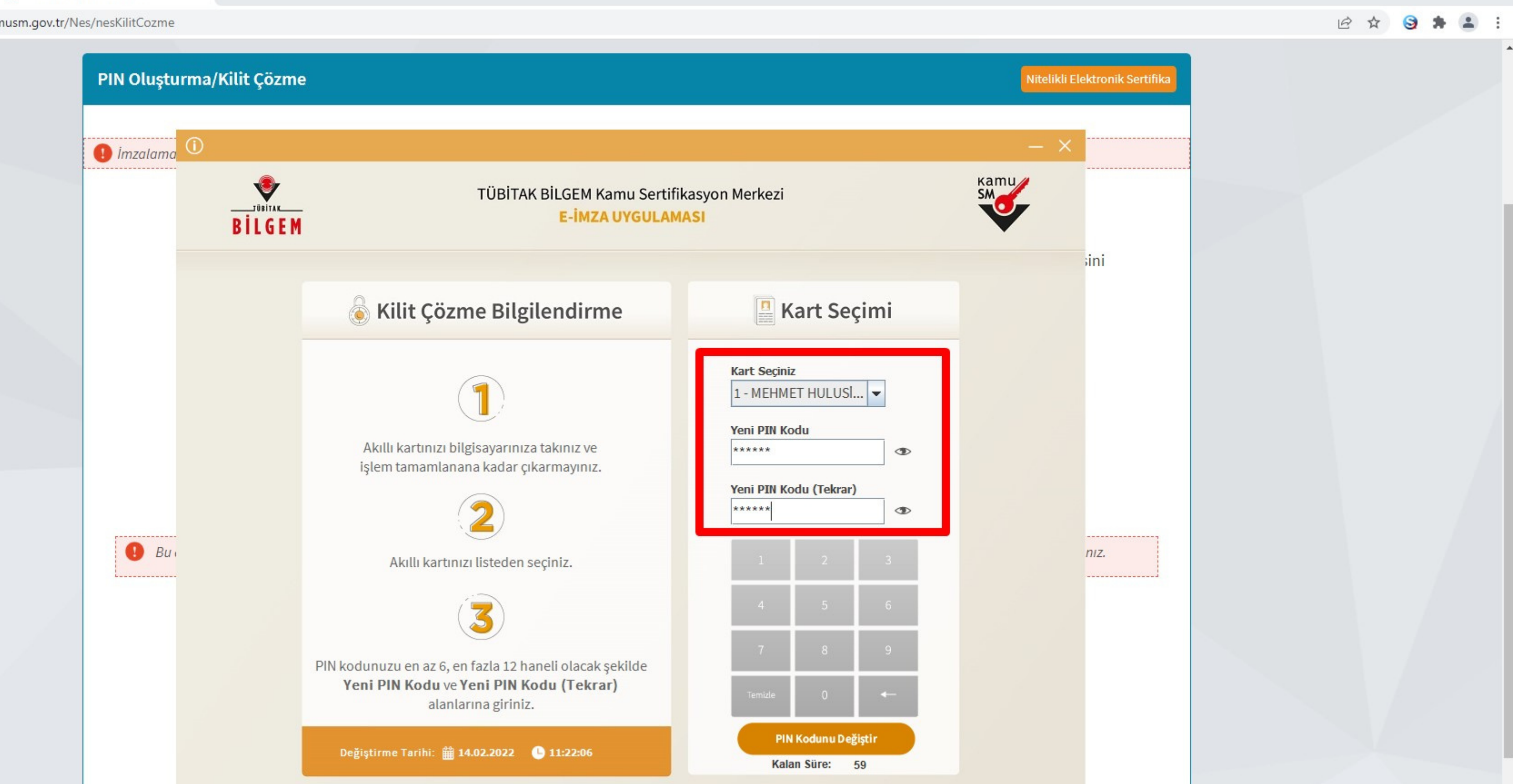

Ð

Kilit Çözme Bilgilendirme alanındaki talimatları dikkatlice okuyarak eksiksiz takip ediniz. Yeni PIN Kodu ve Yeni PIN Kodu(Tekrar) alanlarına belirlediğiniz PIN Kodunu girdikten sonra PIN Kodunu Değiştir butonuna tıklayınız.

onlineislemler.kamusm.gov.tr/Nes/nesKilitCozme  $\leftrightarrow \rightarrow$ C

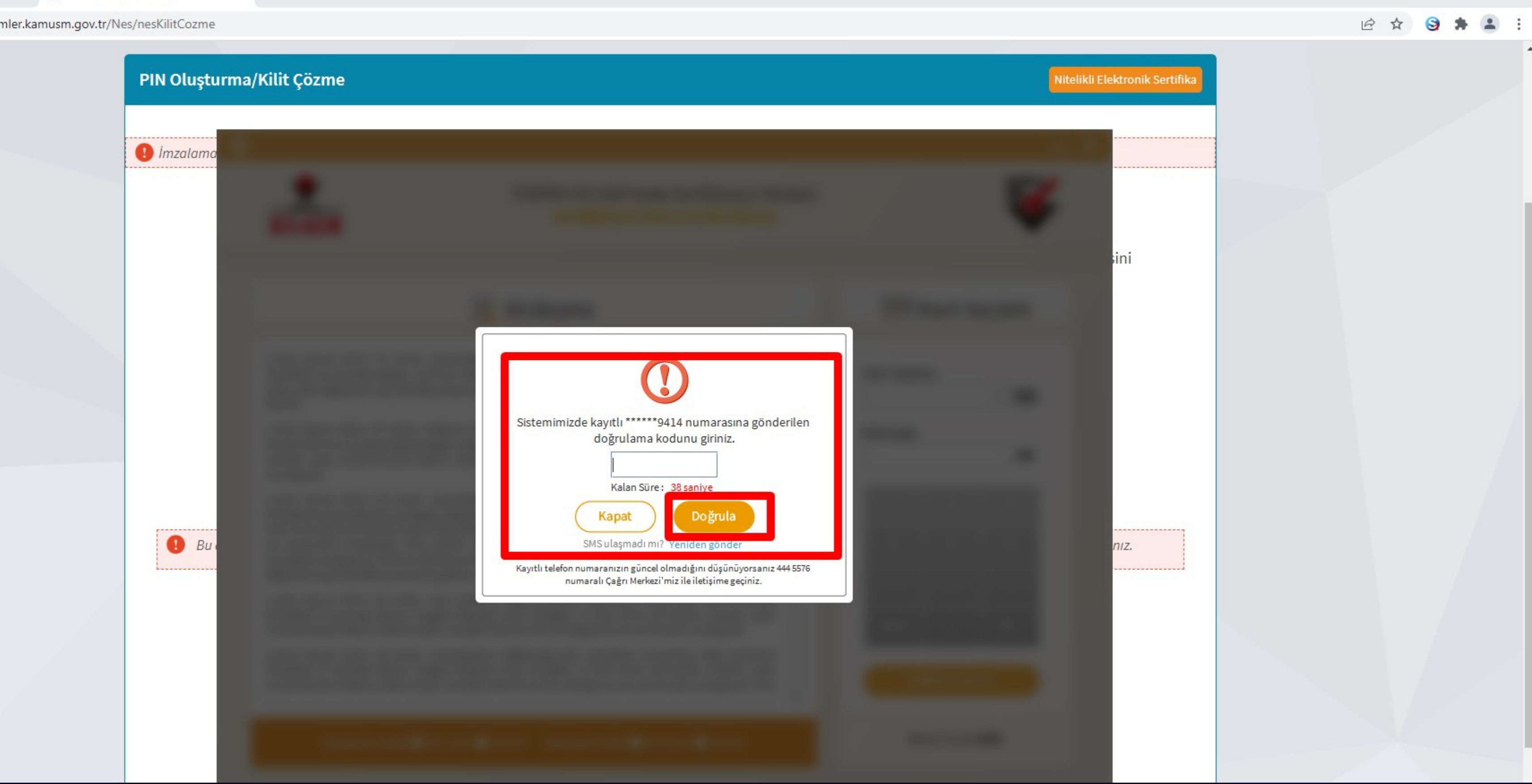

Açılan SMS Onay veya WEB Parola ekranında sizden istenen bilgileri girerek Doğrula butonuna tıklayınız.

X

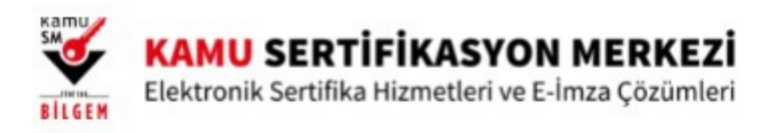

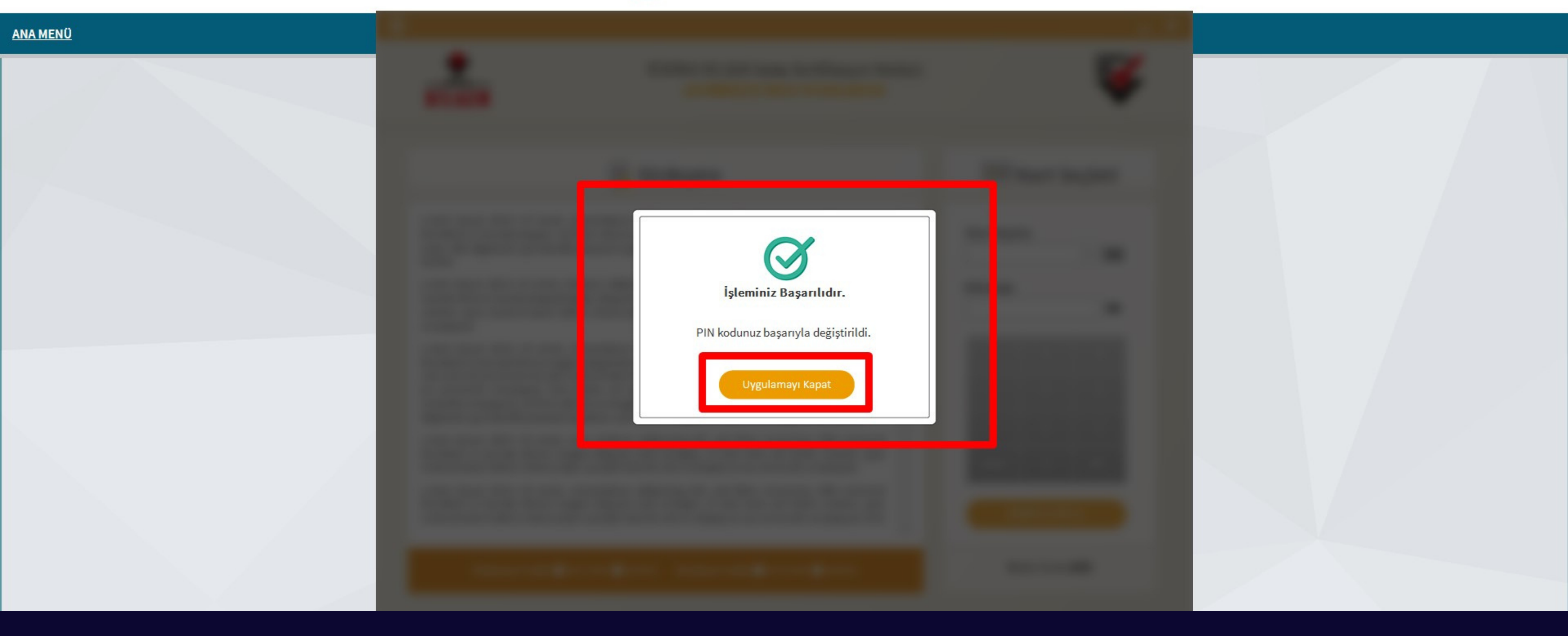

# PIN Kodunuz başarılı bir şekilde değiştirilmiştir.

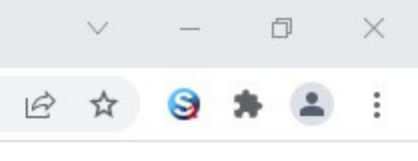

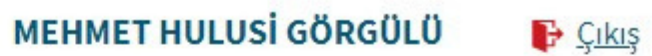

### PIN bilgisinin kullanılması ve saklanması ile ilgili uyarıların tamamı DİKKATLE okunmalıdır:

- 1. PIN bilgisinin güvenli olarak muhafaza edilmesi kart sahibinin sorumluluğundadır.
- 2.PIN'in 3 (üç) kere hatalı girilmesi durumunda www.kamusm.gov.tr adresindeki Online İşlemler sayfasından PIN Oluşturma/Kilit Çözme seçilerek yeni PIN oluşturulmalıdır.
- 3.AKİS Kart İzleme Aracı üzerinden PUK Kodu ile asla işlem yapılmamalıdır. Yetkisiz veya hatalı olarak yapılan 3 (üç) PUK giriş denemesi ile kart kullanım dışı kalır ve bir daha kullanılamaz. Bu durumda kart ücret karşılığında yenilenir.
- 4. Sertifika teslim alındıktan sonra dikkatlice kontrol edilmelidir. Siparişiniz sim kart ve kart okuyucu olmak üzere halde herhangi birinin gönderinizden çıkmaması durumunda 5 iş günü içerisinde olușturulduğu bilgi[at]kamusm.gov.tr adresine mail atarak durumu bilgilendirilmelidir. Siparişinizin içeriği zarf üzerinde, pencere alanında TCKN bilginizin yanından ulaşabilir veya kurum e-imza yetkilinizden içeriği hakkında bilgi alabilirsiniz.

### Bilgilendirme

- "Askıdan İndir" sertifikanın, sertifika sahibi tarafından askıya alındığı durumlarda, sertifikayı tekrar kullanıma açmak için kullanılır.
- "Sertifikamı İptal Et" ile listelenen sertifikalardan her biri, bir daha kullanılamayacak şekilde iptal edilebilir. İptal edilen sertifika(lar) ücret karşılığı yenilenir.
- "Sertifika Listele" seçeneği ile sertifikalar listelenir. Listelenen sertifikaların seri numarasına tıklayarak, sertifikaya ait detaylar incelenebilir.
- "PIN Oluşturma/Kilit Çözme" seçeneği yeni bir PIN kodu üretmek için kullanılır. "Kilit Çözme" kilitlenen kartın kilidini çözmek ve yeni bir PIN kodu üretmek için kullanılır.